## **Excel Tip: Creating maps in Excel**

Previously to create maps, specialist GIS (Geographical Information System) software was required. OPA has also used Tableau to map data but this software is only available free for a short trial period.

The latest version of Excel now contains a mapping feature but it is hidden away in the Insert menu.

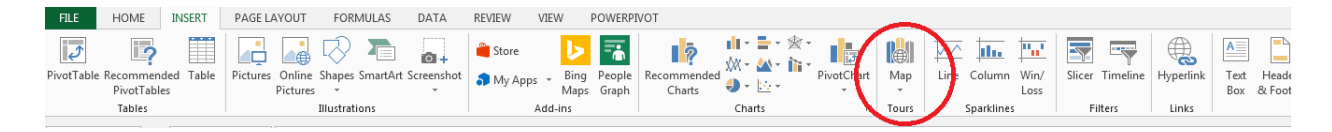

This will allow you to map data in a spreadsheet as long as you have a geographical reference in the dataset. From *iSearch* it is possible to download Grant State and Grant Zip Code from the Organization group of fields. It is also possible to download Institution Latitude and Longitude from QVR.

Below is a download from *iSearch*. Note the missing information in IMPACII. Several Institutions have the state and or zip code missing, so the first step is to manually check your data and fill in missing values.

| D  | 14        | - : X v $f_{\!x}$ university of california, san francisco |                          |                                         |            |                  |   |
|----|-----------|-----------------------------------------------------------|--------------------------|-----------------------------------------|------------|------------------|---|
|    | А         | В                                                         | С                        | D                                       | E          | F                | G |
| 1  | System ID | Appl ID                                                   | Title                    | Grant Organization                      | Grant Stat | e Grant Zip Code |   |
| 2  | 1103726   | 1103726                                                   | MECHANISM OF OXIDANT II  | NORTH CAROLINA STATE UNIVERSITY RALEIGH | NC         | 27695            |   |
| 3  | 2022111   | 2022111                                                   | ROLE OF ION CHANNELS IN  | UNIVERSITY OF CHICAGO                   | IL         | 60637            |   |
| 4  | 2028065   | 2028065                                                   | MYOCARDIAL ISCHEMIA      | UNIVERSITY OF CALIFORNIA, SAN FRANCISCO |            |                  |   |
| 5  | 2028647   | 2028647                                                   | PSEUDOMONAS AERUGINO     | UNIVERSITY OF MARYLAND BALTIMORE        |            | 21201            |   |
| 6  | 2061874   | 2061874                                                   | POLYSACCHARIDE VACCINE   | BRIGHAM AND WOMEN'S HOSPITAL            |            |                  |   |
| 7  | 2061875   | 2061875                                                   | A POLYSACCHARIDE VACCIN  | BRIGHAM AND WOMEN'S HOSPITAL            |            |                  |   |
| 8  | 2061876   | 2061876                                                   | POLYSACCHARIDE VACCINE   | BRIGHAM AND WOMEN'S HOSPITAL            |            | 02115            |   |
| 9  | 2061877   | 2061877                                                   | A POLYSACCHARIDE VACCIN  | BRIGHAM AND WOMEN'S HOSPITAL            |            | 02115            |   |
| 10 | 2061878   | 2061878                                                   | POLYSACCHARIDE VACCINE   | BRIGHAM AND WOMEN'S HOSPITAL            |            | 02115            |   |
| 11 | 2178547   | 2178547                                                   | ION CHANNELS AND MONO    | UNIVERSITY OF CHICAGO                   |            |                  |   |
| 12 | 2178548   | 2178548                                                   | ION CHANNELS AND MONO    | UNIVERSITY OF CHICAGO                   | IL         | 60637            |   |
| 13 | 2178549   | 2178549                                                   | ROLE OF ION CHANNELS IN  | UNIVERSITY OF CHICAGO                   | IL         | 60637            |   |
| 14 | 2215719   | 2215719                                                   | CELLULAR AND MOLECULAR   | UNIVERSITY OF CALIFORNIA, SAN FRANCISCO |            |                  |   |
| 15 | 2215720   | 2215720                                                   | CELLULAR AND MOLECULAR   | UNIVERSITY OF CALIFORNIA, SAN FRANCISCO |            | 941430962        |   |
| 16 | 2215721   | 2215721                                                   | CELLULAR AND MOLECULAR   | UNIVERSITY OF CALIFORNIA, SAN FRANCISCO | CA         | 941430962        |   |
| 17 | 2215907   | 2215907                                                   | MYOCARDIAL ISCHEMIA      | UNIVERSITY OF CALIFORNIA, SAN FRANCISCO |            |                  |   |
| 18 | 2215908   | 2215908                                                   | MYOCARDIAL ISCHEMIA      | UNIVERSITY OF CALIFORNIA, SAN FRANCISCO |            |                  |   |
| 19 | 2215909   | 2215909                                                   | MYOCARDIAL ISCHEMIA      | UNIVERSITY OF CALIFORNIA, SAN FRANCISCO |            |                  |   |
| 20 | 2218333   | 2218333                                                   | MECHANISM OF OXIDANT-I   | NORTH CAROLINA STATE UNIVERSITY RALEIGH |            |                  |   |
| 21 | 2218334   | 2218334                                                   | MECHANISM OF OXIDANT-I   | NORTH CAROLINA STATE UNIVERSITY RALEIGH | NC         | 27606            |   |
| 22 | 2218335   | 2218335                                                   | MECHANISM OF OXIDANT-I   | NORTH CAROLINA STATE UNIVERSITY RALEIGH | NC         | 27695            |   |
| 23 | 2221166   | 2221166                                                   | REGULATION OF MUCIN GEN  | UNIVERSITY OF CALIFORNIA, SAN FRANCISCO |            |                  |   |
| 24 | 2221167   | 2221167                                                   | MUC 2 GENE ACTIVATION IN | UNIVERSITY OF CALIFORNIA, SAN FRANCISCO |            |                  |   |
| 25 | 2221168   | 2221168                                                   | MUC 2 GENE ACTIVATION IN | UNIVERSITY OF CALIFORNIA, SAN FRANCISCO |            |                  |   |
| 26 | 2221169   | 2221169                                                   | MUC 2 GENE ACTIVATION IN | UNIVERSITY OF CALIFORNIA, SAN FRANCISCO |            |                  |   |
|    | -         |                                                           |                          |                                         |            |                  |   |

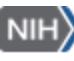

Clicking on the Map button using this dataset, defaults to the following. Excel has automatically identified the State code as a geographical field and shows point data at the center point of each state in the list.

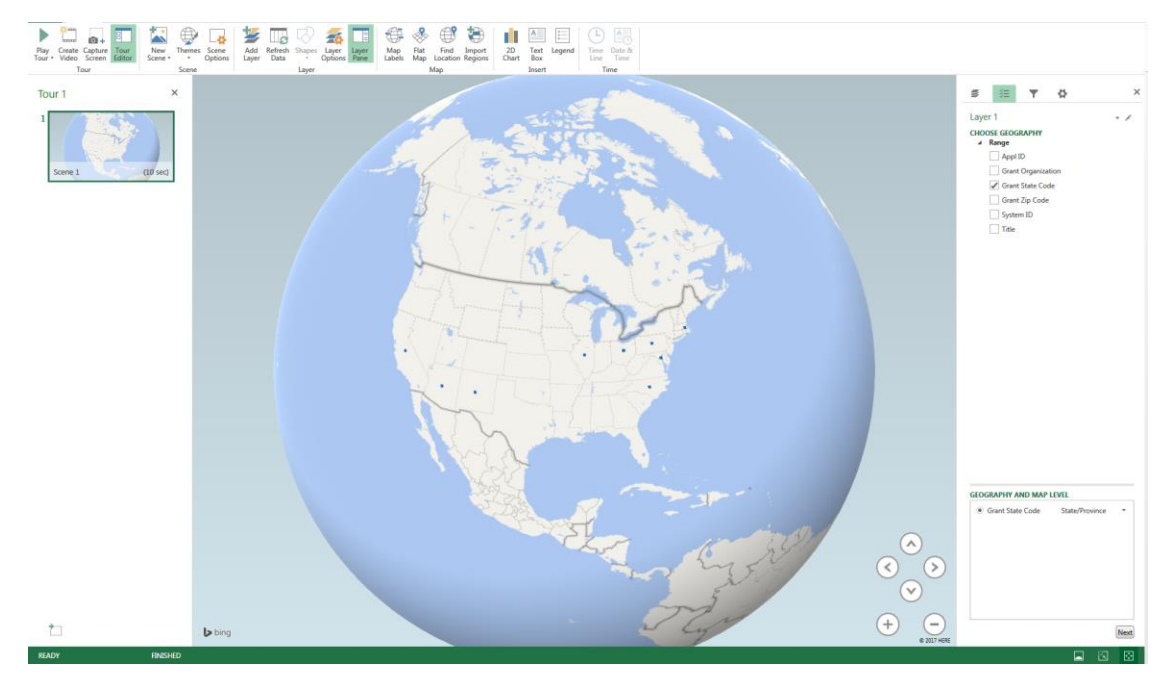

With a few clicks it is possible to change to a flat map using the icon in the menu bar, and to change the geographical field used, to show Zip code instead i.e. the location within the State. The change is done by checking Zip code on the right hand side menu, then selecting post code in the drop down list at bottom right.

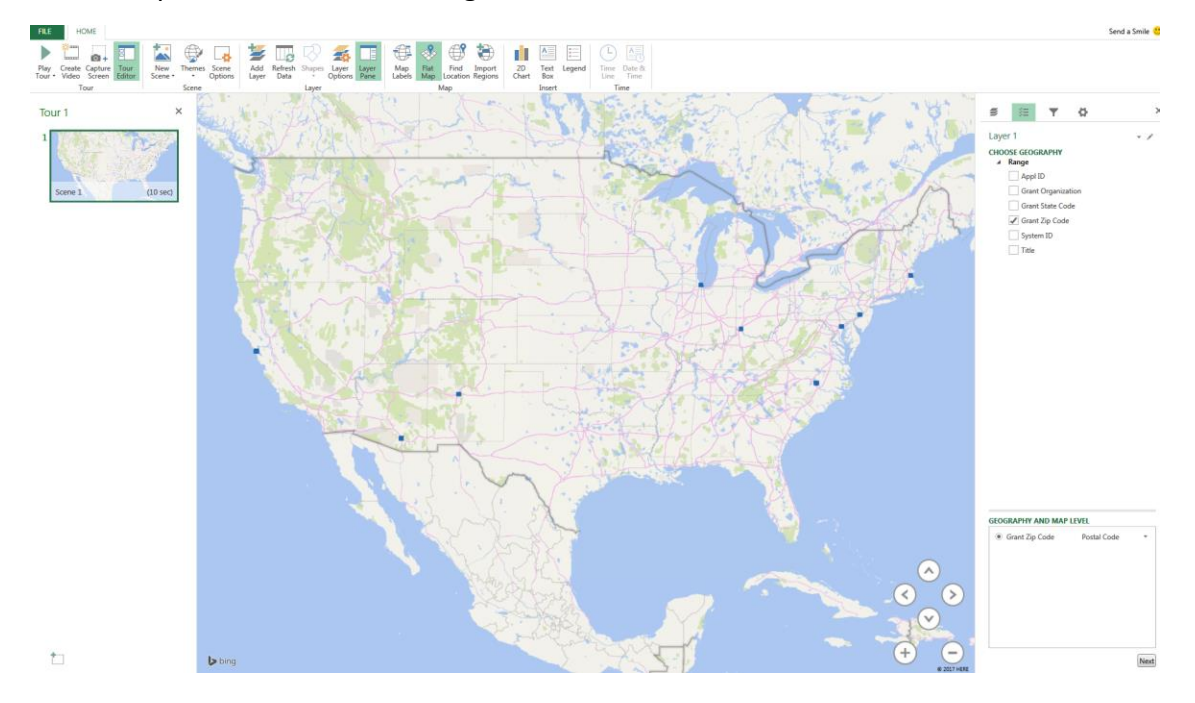

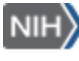

OPA\_T#973\_Sept-08-2017

Clicking the Next button allows the selection of the data field you wish to show. For example, selecting 'Grant Organization' will count the number of times each grant organization appears and represent this as bar height.

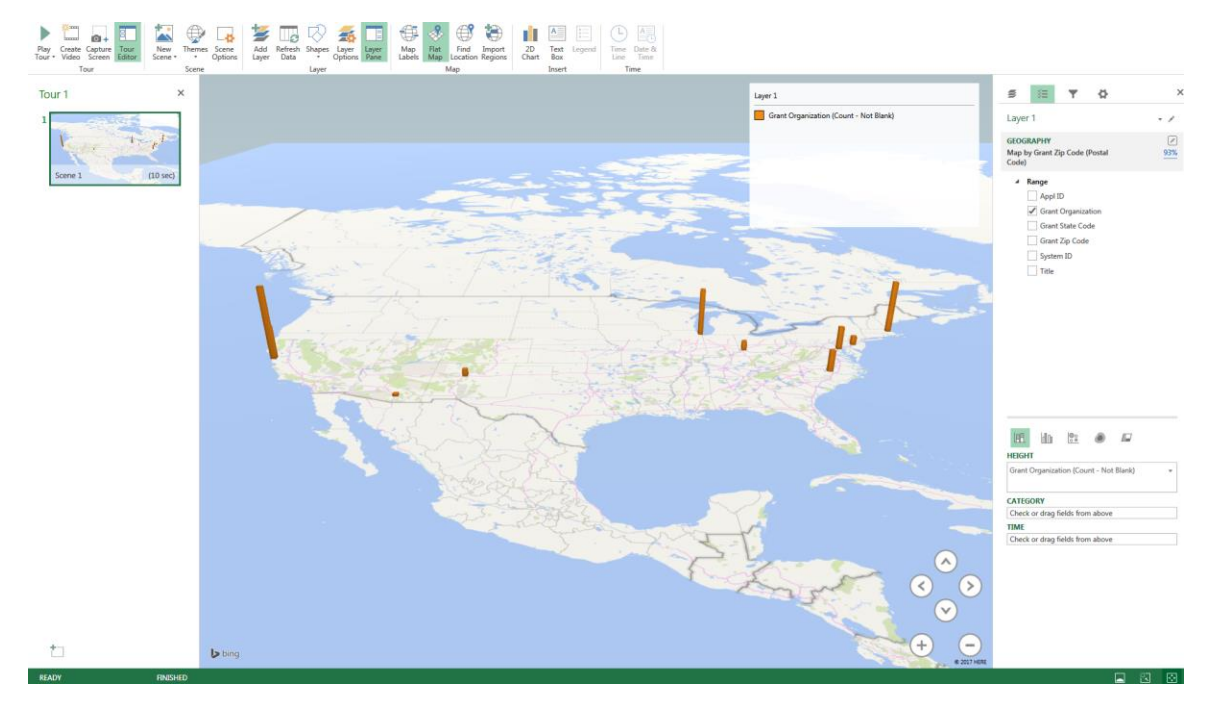

Or you can select bubbles which work better on a flat map.

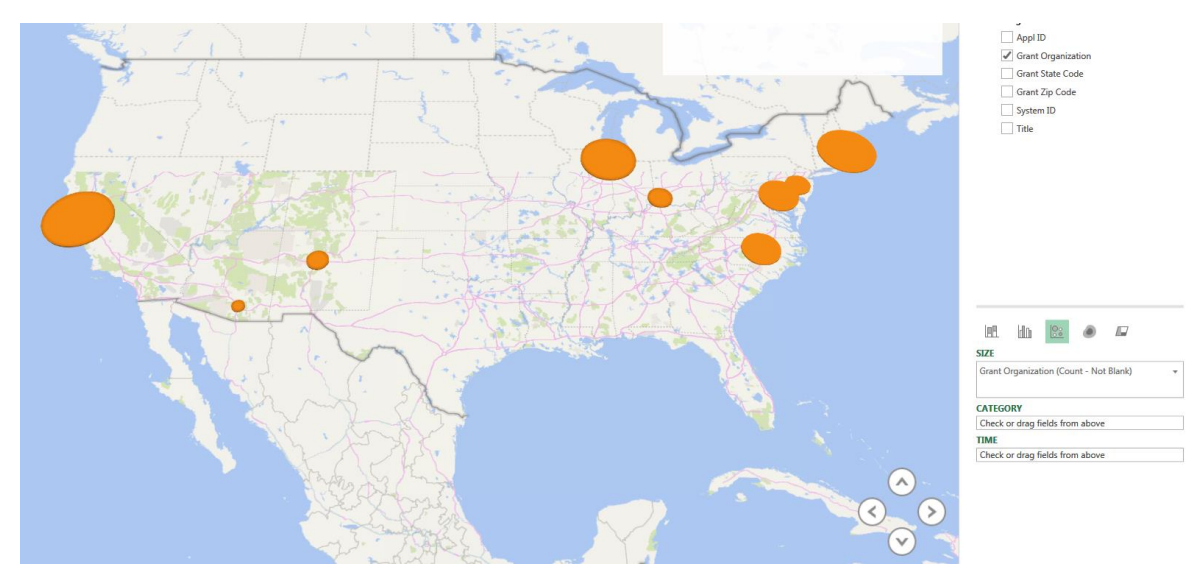

For defined areas such as States, it is also possible to show heat map coloring. In the example below, number of awards are mapped by state (by counting Grant Organization as above). It would also be possible to map other numeric fields, e.g. award \$s.

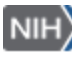

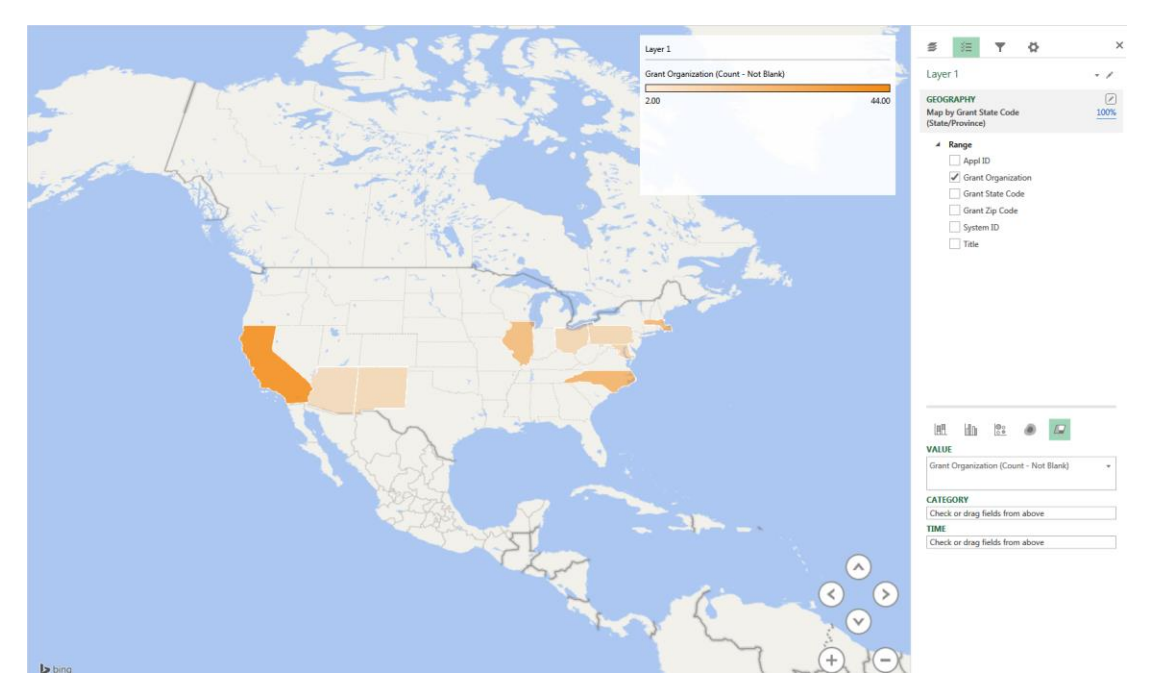

As with charts in Excel, multiple fields can be mapped at the same time, as in the example below which used a different dataset and shows awarded dollars as a bar and population data as a heat map.

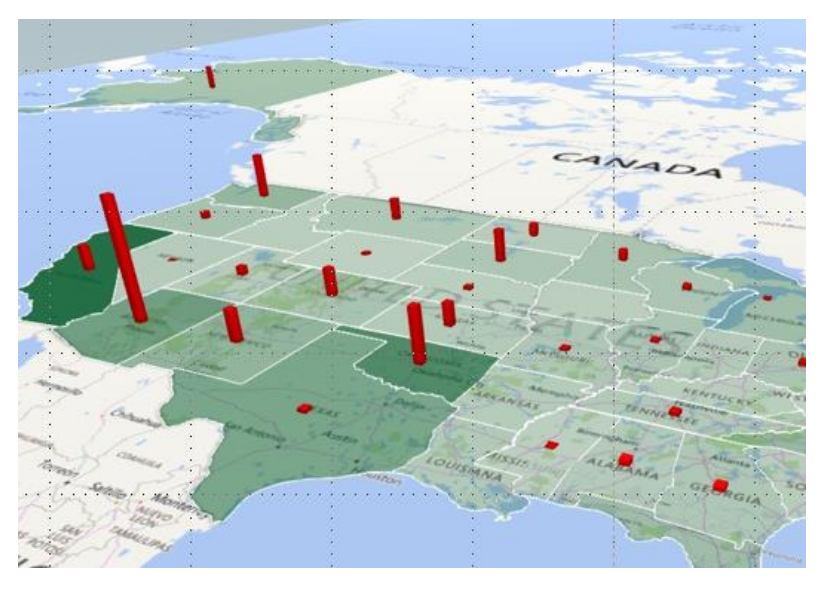

For more help on Excel Power Map, use the '?' icon at top right. This will bring up the online help with more details about the functionality.

Note: To go back to your original spreadsheet, click the 'X' button at top right.

If you are having problems, contact OPA training: <u>OPA-Training@mail.nih.gov</u>

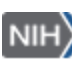